## **Self Enrollments on LMS**

1. Login to LMS portal (<u>https://lms.nust.edu.pk</u>)

| NUST - LMS Portal |                                      |  |  |  |
|-------------------|--------------------------------------|--|--|--|
| nazia.perwaiz     | Forgotten your username or password? |  |  |  |
| ••••••            |                                      |  |  |  |
| Remember username |                                      |  |  |  |
| LOG IN            |                                      |  |  |  |

2. Access LMS Site home page from the left menu bar. (use triple bar menu symbol to expand the left menu).

| ← → C ⓐ lms.nust.edu.pk/port | tal/my/                                             |                                                       |                                               |              |           |
|------------------------------|-----------------------------------------------------|-------------------------------------------------------|-----------------------------------------------|--------------|-----------|
|                              | ntional University of Sciences & Techr              | nology                                                | November 10, 20                               | 20 09:37:19  | Nazia Per |
| Dashboard                    |                                                     | NAVIG                                                 |                                               | DOWNLOADS    | CONTAC    |
| # Site home                  | Learning Manugement System                          |                                                       |                                               |              |           |
| 🛗 Calendar                   |                                                     |                                                       |                                               |              |           |
| Private files                |                                                     |                                                       |                                               |              |           |
| 🔁 My courses                 | Recently accessed courses                           |                                                       |                                               |              |           |
| More                         |                                                     |                                                       |                                               |              | < >       |
| Site administration          |                                                     |                                                       |                                               | 88           |           |
|                              | MSEE (Fall 2020)<br>EE800 Stochastic Systems EE-TCN | MSITE (Fall 2020)<br>ITE803 Pedagogy of Oppressed ITL | LMS Training Courses<br>NUST Plagiarism Detec | tion Service |           |

3. Navigate : <u>Your institution</u> (e.g. SEECS) >> <u>Your level</u> (e.g. Undergraduate Programs) >> <u>Your degree/ program</u> (e.g. Bachelor of Computer Science) >> <u>Your class/ batch</u> (e.g. BSCS 2k20) >> <u>Your semester</u> (e.g.1st Semester (Fall-2020))

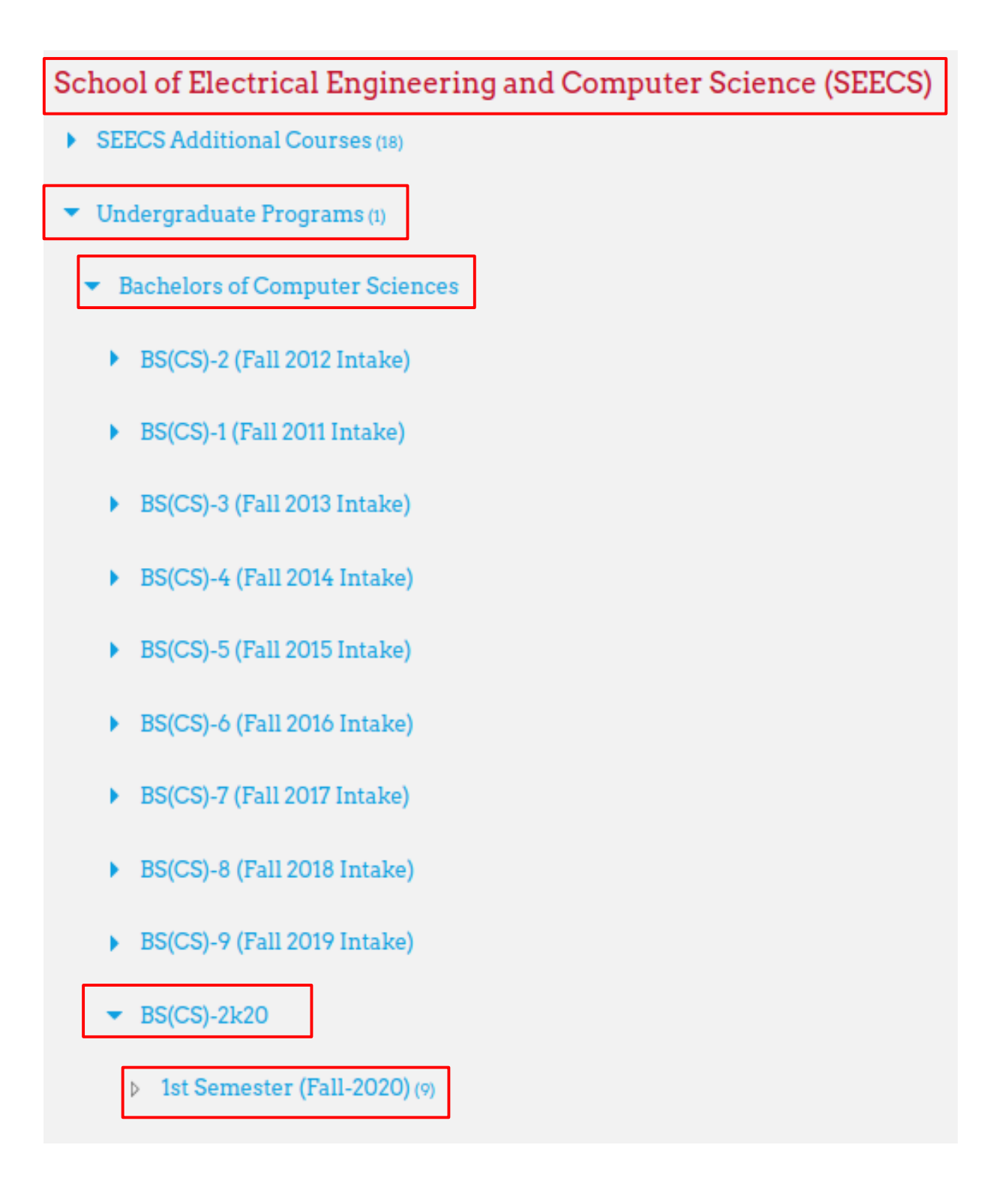

4. Click on the course link to open the self enrollment page. Click on <u>ENROL ME</u> button to get yourself enrolled in the course.

Contact your teacher if the enrolment key is required.

| CS100 Fundamentals                           | of ICT BSCS2k20 C                                                                                                    |
|----------------------------------------------|----------------------------------------------------------------------------------------------------|
| eacher: Hania Aslam                          |                                                                                                    |
| eacher: Mehwish Kiran                        |                                                                                                    |
| nstitution: SEECS                            |                                                                                                    |
| evel: UG                                     |                                                                                                    |
| egree: BSCS                                  |                                                                                                    |
| Gemester: Fall - 2020                        |                                                                                                    |
| atch: BSCS-2K20                              |                                                                                                    |
| <ul> <li>Self enrolment (Student)</li> </ul> |                                                                                                    |
|                                              | New second second data and the second second s |

5. If you have mistakenly enrolled in a course, you can un-enrol from the course using "Unenrol me from course\_name" link:

| ← → C 🔒 lms.nust.edu.pk/por     | rtal/course/view.php?id=3239                      |              |              |                      | Q      | \$ \$   | 😸 Incogni          | ito |
|---------------------------------|---------------------------------------------------|--------------|--------------|----------------------|--------|---------|--------------------|-----|
| $\equiv$ National University of | Sciences & Technology                             |              |              | November 12, 2020 11 | :36:45 | 🗩 37Stu | dent SEECS         | ) - |
| 🞓 SandBox_Nazia                 | BLMS                                              | NAVIGATION - | TRAINING     | DOWNLOADS            | CONTAC | TUS     | DIGITAL LIBRA      | ARY |
| More                            | Learning stanagement system                       |              |              |                      |        |         |                    |     |
| U Badges                        |                                                   |              |              | r                    |        |         |                    |     |
| Competencies                    | SandBox_Nazia Dashboard / Courses / SandBox_Nazia |              |              |                      | 🔹 -    |         |                    |     |
| III Grades                      |                                                   |              |              |                      |        |         |                    |     |
| Download center                 |                                                   |              |              |                      |        |         |                    |     |
| 🚯 Dashboard                     | NUST   Level   Degree   Semester   Batch          |              |              | Calendar             |        |         |                    |     |
| # Site home                     |                                                   |              |              |                      |        |         |                    |     |
| 🛗 Calendar                      | <ul> <li>Activities Summary</li> </ul>            |              | 📥 Download C | enter                | *      | Novemb  | er 2020 X          | >   |
| Private files                   |                                                   |              |              |                      | Mon Tu | e wed 1 | <u>nu ⊢n Sat S</u> | 1   |